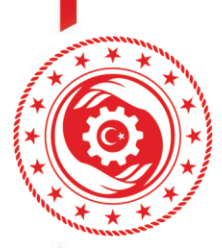

## İŞVEREN VE İŞVEREN VEKİLİ TAAHHÜTNAMESİ SİSTEM KILAVUZU

"İşyerlerinde İşveren veya İşveren Vekili Tarafından Yürütülecek İş Sağlığı ve Güvenliği Hizmetlerine İlişkin Yönetmelik" kapsamında elliden az çalışanı bulunan ve az tehlikeli sınıfta yer alan işyerlerinin işveren/işveren vekilleri aşağıda gösterilen başvuru adımlarını izleyerek iş sağlığı ve güvenliği mevzuatında iş güvenliği uzmanı veya işyeri hekimine verilen görevleri, işe giriş ve periyodik muayeneler ve tetkikler hariç olmak üzere yürütebilmek için İSG-KATİP sisteminde taahhütte bulunmaları gerekmektedir.

1- <u>https://isgkatip.csgb.gov.tr/</u> adresine "E-Devlet Giriş" butonu ile giriş sağlanır. (İSG-KATİP uygulamasına giriş için e-devlet iki aşamalı doğrulama özelliğinin aktif edilmiş olması zorunludur. İki aşamalı doğrulamanın nasıl yapılacağına ilişkin tanıtım videosu: <u>https://www.youtube.com/watch?v=xk3UlEHGou4</u>)

|            | T.C. Çalışma ve Sosyal Güvenlik Bakanlığı İş Sağlığı ve Güvenliği Genel Müdürlüğü<br>İş Sağlığı ve Güvenliği Kayıt, Takip ve Analiz Programı (ISG-KATIP) |                                                                                                    | <i>©</i><br>E-Devlet Giriş                          |
|------------|----------------------------------------------------------------------------------------------------|----------------------------------------------------------------------------------------------------|-----------------------------------------------------|
| Duyurular  |                                                                                                    | <ul> <li>ISCHATI'P sistemini kullanabilmeniz için, e Devlet Kapısı üzerinden 'e Devlet Şifnesi, Mobil Imza, E. Imza, T.C. Kimlik Kartı' seçeneklerinden herhangi birisiyle giriş yapmanız<br/>orrekmektedir.</li> </ul> |                                                     |
| Tarih      | Başlık                                                                                                    | Orisi jelo Gesta <sup>1</sup> <sup>1</sup> <sup>1</sup> <sup>1</sup> <sup>1</sup> <sup>1</sup> <sup>1</sup> <sup>1</sup> <sup>1</sup> <sup>1</sup> <sup>1</sup> <sup>1</sup> <sup>1</sup> <sup></sup>                   |                                                     |
| 25.11.2024 | Kurumsal Belge Ödemeleri Hakkında OSGB, Eğitim Kurumu ve ÇASIMER'I                                                                                       |                                                                                                    |                                                     |
| 19.11.2024 | ILO Pnömokonyoz Radyografileri Sınıflandırması Güncelleme Eğitimi                                                                                        |                                                                                                    |                                                     |
| 08.11.2024 | OSGB BAŞVURU REHBERİ                                                                                                    |                                                                                                    |                                                     |
| 08.11.2024 | Asbest Söküm Uzmanlığı Eğitimi Hakkında                                                                                                    | Gezici lş Sağlığı Aracı Olan Yetixli OSGB Listesi                                                                                                    | Yetkilendirilmiş Eğitim Kurumu Listesi              |
| 05.11.2024 | Asbest Katı Numune Alma Personeli Eğitimleri Hakkında Duyuru                                                                                             | Yetkilendirilmiş İş Ekipmanı Muayene Kuruluşları                                                                                                    | Sabit Tıbbi Tetkik Mekanı Yetkisi Olan OSGB Listesi |
| 05.11.2024 | Ölçüm ve Numune Alma Personeli Sertifikalandırma Eğitimi Hakkında                                                                                        | Kallanici Kilavudan                                                                                                    |                                                     |
|            |                                                                                                    |                                                                                                    |                                                     |

2- Açılan ekranda sol tarafta yer alan menülerden SÜREÇ YÖNETİMİ > İŞVEREN VE İŞVEREN VEKİLİ TAAHHÜTNAMELERİ menüsünde "+ YENİ" sekmesine tıklanır.

|                                 | T.C. Çalışma ve Sosyal Güven<br>İş Sağığı ve Güveniği Gerel<br>İSG KAT | na biansp<br>Honologi<br>IP                                                                                                    | A Bireysel Kullanıcı 🖉                        |
|---------------------------------|------------------------------------------------------------------------|----------------------------------------------------------------------------------------------------|-----------------------------------------------|
| 👫 Anasayfa                      |                                                                        |                                                                                                    |                                               |
| 🌲 Bildirim Yi                   | tnetimi 🗸                                                              | i≣ Görünüm 🖕 Sık Kullanılan Filtreler                                                                                                    | 🛐 Dışa Aktar 🗸 🕴 + Yeni                       |
| ¶1 Duyuru Ya                    | netimi 🗸                                                               | The Bla                                                                                                    | Filtrele                                      |
| 💷 Eğitim ve                     | Etkinlik Yönetimi 🗸                                                    | IS DATE:                                                                                                    |                                               |
| EQ Kişi/Kurur                   | n/Ekipman Kartı 🗸 🗸                                                    | 2 Taabhit Sierç D Taabhit Adi Taabhit Veren TC Kimlik No Taabhit Veren Ad Soyad Taabhit Verlen Igeri D Taabhit Verlen Igeri Uman Taabhit Verlen Igeri SOK/DETSIS No Taabhit Verlen Igeri Adresi Taabhit Verlen Igeri II Taabhit Verlen Igeri D | şan Sayısı Taahhüt Verilen İşyeri Tehlike Sın |
| 💭 Stireç Yön                    | etimi ^                                                                |                                                                                                    | Каз                                           |
| <ul> <li>Bireysel 8</li> </ul>  | ildirim Başvuruları                                                    | 100 - Toplam O kayit bulundu.                                                                                                    |                                               |
| ISG Perso                       | nel Sözleşmeleri                                                       |                                                                                                    |                                               |
|                                 | işveren Vekili<br>Heri                                                 |                                                                                                    |                                               |
| <ul> <li>Sertifika I</li> </ul> | laşvuruları                                                            |                                                                                                    |                                               |
| > Sinav Baş                     | vurulari                                                               |                                                                                                    |                                               |

3- Açılan ekranda yer alan "İŞVEREN VEYA İŞVEREN VEKİLİ İSG TAAHHÜTNAMESİ" seçilerek "BAŞLAT" butonuna tıklanır.

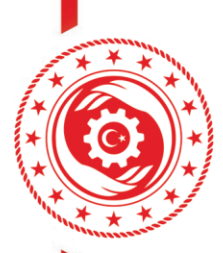

T.C. ÇALIŞMA VE SOSYAL GÜVENLİK BAKANLIĞI iş sağlığı ve güvenliği genel müdürlüğü

4- İlk başvuru adımı olan Bilgilendirme Sayfasında yer alan "OKUDUM VE ONAYLIYORUM." kutucuğu işaretlenerek ekranın sağ alt tarafında yer alan "İLERİ" butonuna tıklanır.

| 🌲 Bildirim Yönetimi 🗸 🗸                                          | Bilejlendirme Savfasi                                                                                                    |  |  |
|------------------------------------------------------------------|----------------------------------------------------------------------------------------------------|--|--|
| 📢 Duyuru Yönetimi 🗸 🗸                                            |                                                                                                    |  |  |
| 🔲 Eğitim ve Etkinlik Yönetimi 🗸                                  | ANA MENÜYE DON                                                                                                    |  |  |
| 😰 Kîşî/Kurum/Ekîpman Kartı 🗸                                     |                                                                                                    |  |  |
| 🗘 Süreç Yönetimi 🔿                                               |                                                                                                    |  |  |
| + Bireynel Bildrim Bapvandan                                     | _                                                                                                    |  |  |
| ISG Personel Südegmeleri                                         | 29.06.2015 tarihli ve 29401 sayılı Resmi Gazete'de yayımlanarak yürürlüğe giren "İşyerferinde İşveren Vekil Tarafından Yürütülecek İş Sağlığı ve Güvenliği Hizmetlerine İlişkin Yönetmelik" kapsamında "İşVEREN VEYA<br>İŞVEREN VEKİLİ İSG TAAHHÜTNAMESI" kategorisinden tarafınızca sözleşme süreci başlatılmıştır.                                                                                                    |  |  |
| Tadthitsenderi                                                   | Sözleşme sürecindeki tüm iş ve işlemler İSG-KATIP uygulaması üzerinden yürütülmekte olup sürecin takibinin de taraflarca sistem üzerinden yapılması gerekmektedir. Genel Müdürlüğün sözleşme süreci ile ilgili taraflara resmi yazı, sms,<br>e-posta veya diğer bidinim kanalanı izerinden hetnangi bir bidinim yapma yütümlülüğü bulunmamaktadır.<br>Bu kategorideki taahhürname işlemleri, güncel SGK kayıtlanna göre İŞVEREN veya İŞVEREN VEXİLİ yetkisi olan kişiler tarafından başlatlır daha sonra taahhüt yapılmak istenen işyerinin bilgileri sisteme girilir ve son adımda onay işlemi<br>yapıldığında taahhüt süreci başaryat tamanlamış olur. |  |  |
| <ul> <li>Sertifika Bapvanden</li> <li>Senar Bapvanden</li> </ul> |                                                                                                    |  |  |
|                                                                  | Yukanda bahsi geçen Yönetmelik kapsamında ISG-KATIP izerinden yapılmayan veya sistem üzerinden onaylanmamış olan taahhütnamelerin herhangi bir geçeriliği yoktur.                                                                                                    |  |  |
|                                                                  | Taahhüt süreci içinde ya da süreç bittikten sonra gerçeğe aykırı bilgi veya belge sunulduğunun tespit edilmesi halinde Genel Müdürlükçe gerekli idari işlem tesis edilecektir.                                                                                                    |  |  |
|                                                                  | YUKARIDAKİ BİLGİLENDIRME METNİNİ OKUDUM, ANLADIM.                                                                                                    |  |  |
|                                                                  | Okudum ve onayliyorum.                                                                                                    |  |  |
|                                                                  |                                                                                                    |  |  |
|                                                                  |                                                                                                    |  |  |
|                                                                  | ber and the second second second second second second second second second second second second second second s                                                                                                    |  |  |

5- Başvurunun bir sonraki adımında İŞVEREN veya İŞVEREN VEKİLİ olunan SGK SİCİL NUMARASI ekranda doğru şekilde doldurulup "BUL" butonuna tıklanarak işyeri listelenir ardından ekranın sağ alt tarafında yer alan "İLERİ" butonuna tıklanır.

| 🌲 Bildirim Yönetimi 🗸 🗸                       | Taahhût Verllecek İşyeri Seçimi                                                                                                    |  |  |  |  |
|-----------------------------------------------|----------------------------------------------------------------------------------------------------|--|--|--|--|
| ¶¢) Duyuru Yönetimi ✓                         |                                                                                                    |  |  |  |  |
| 🔲 Eğitim ve Etkinlik Yönetimi 🗸               | AVA MENUTE DUN                                                                                                    |  |  |  |  |
| 🖽 Kişi/Kurum/Ekipman Kartı 🗸                  | TARAF ADI: Taahhuk Verliecek liperi Seçimi                                                                                                    |  |  |  |  |
| 🗘 Süreç Yönetimi 🔨                            | Taraf Tipi Mahiyet Kodu İş Kolu Yeni Şube Kodu Eski Şube Kodu Sıra No İl Kodu İlçe Kodu Kontrol No Anacı Kodu                                                                                                    |  |  |  |  |
| + Bireysel Bildirim Başvuruları               | Open         •         1 have         4 have         2 have         7 have         3 have         2 have         3 have         6 have                                                                                                    |  |  |  |  |
| <ul> <li>İSG Personel Sözleşmeleri</li> </ul> |                                                                                                    |  |  |  |  |
| <ul> <li>İşveren ve İşveren Vekili</li> </ul> |                                                                                                    |  |  |  |  |
| Taahhütnameleri                               |                                                                                                    |  |  |  |  |
| <ul> <li>Sertifika Başvuruları</li> </ul>     | and the second second se |  |  |  |  |
| <ul> <li>Smay Başyuruları</li> </ul>          |                                                                                                    |  |  |  |  |

6- Sürecin bir sonraki adımında İSG Taahhüt Onay Sayfasında yer alan "OKUDUM VE ONAYLIYORUM." kutucuğu işaretlenerek ekranın sağ alt tarafında yer alan "İLERİ" butonuna tıklanır.

| ي Duyunu Yönetimi م                                                                                                    | ISG Taahhûtnamesi Onay Sayfasi                                                                                                    |
|----------------------------------------------------------------------------------------------------|----------------------------------------------------------------------------------------------------|
| El Köpi/Kunum/Ebipman Kartı V<br>C Süreç Yönetimi ^                                                                                                 |                                                                                                    |
| Biograd Bildrin Bayondar     Sign Persond Sintegender     Sign Persond Sintegender     Sign Person Volum     Tautotisanaleri     Sortifika Bayondar | 29.06.2015 tarbili ve 29401 sayli Resmi Gazete'de yayımlanarak yürürlüğe giren "İşverlerinde İşveren Vekili Tarafından Yürütülecek İş Sağlığı ve Güvenliği Hizmetlerine İlişkin Yonetmelik" kapsamında "İşVEREN VEYA<br>İşveren Vekili İSG TANHUTNAMESİ" kategorisinden tarafımca başlatılan tarbiütnameyi DHXALIYORUM.<br>YUKARIDAKİ BİLGİLENDİRME METNİNİ OKUDUM, ANLADIM. |
| <ul> <li>Soar Bayrondan</li> </ul>                                                                                                    | Turnarda                                                                                                    |

www.csgb.gov.tr | 🗗 🗗 🏷 🕟 @isggmd

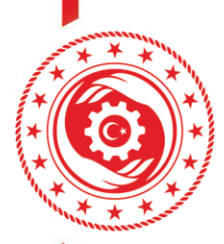

T.C. ÇALIŞMA VE SOSYAL GÜVENLİK BAKANLIĞI iş sağlığı ve güvenliği genel müdürlüğü

7- Sürecin başarı ile tamamlandığına ilişkin mesaj ekranda görüntülendiğinde başvuru tamamlanmış olur.

| # Anasayta                                    | Δ) > Stire; Voietini > Sonandama |
|-----------------------------------------------|----------------------------------|
| 🌲 Bildirim Yönetimi 🗸 🗸                       |                                  |
| ¶¢) Duyuru Yönetimi ∽                         |                                  |
| 🖬 Eğitim ve Etkinlik Yönetimi 🗸               |                                  |
| 🖽 Kişi/Kurum/Ekipman Kartı 🗸                  |                                  |
| 🔉 Süreç Yönetimi 🔷                            | Süreç Başarıyla Tamamlandı       |
| Bireyzel Bildirim Bayvuruları                 | Süreş Başarıyla Tamamlandı       |
| <ul> <li>İSG Personel Sözlepmeleri</li> </ul> |                                  |
| + lipveren ve İşveren Vekili                  |                                  |
| Tashhimameleri                                |                                  |
| <ul> <li>Sertifika Başvuruları</li> </ul>     |                                  |
| <ul> <li>Sinav Başvanıları</li> </ul>         |                                  |

8- İşveren veya işveren vekili olduğunuz işyerinin bilgilerine KİŞİ KARTI BİLGİLERİ > SGK YETKİ BİLGİLERİ kısmından ulaşabilirsiniz.

| 🙀 Anasayta                                                                       | Ĝi > Kigi Bilgileri > Kişi Kartı Bilgilerim                                       |                                                                                        |                                                                                 |  |
|----------------------------------------------------------------------------------|-----------------------------------------------------------------------------------|----------------------------------------------------------------------------------------|---------------------------------------------------------------------------------|--|
| 🌲 Bildirim Yönetimi 🛛 🗸                                                          | Genel Banka İşlem Geçmişi Beyan Mezuniyet Bilgileri Bireysel Bildirim Başvuruları | Denetim Bilgileri Detsis Yetki Bilgileri İSG Etkinlik Bilgileri Fili Çalışma Bilgileri | İdari İşlemler İhtar Puanı Bilgileri İletişim Bilgileri ISG Eğitim Bilgileri İt |  |
| ¶3 Duyuru Yönetimi ∽                                                             |                                                                                   |                                                                                        |                                                                                 |  |
| 🗉 Eğitim ve Etkinlik Yönetimi 🗸                                                  | Banka İşlem Geçmişi                                                               | Beyan Mezuniyet Bilgileri                                                              | Bireysel Bildirim Başvuruları                                                   |  |
| 🖽 Kişi/Kurum/Ekipman Kartı 🧄                                                     | Denetim Bilgileri                                                                 | Detsis Yetki Bilgileri                                                                 | Diğer Çalışma Süresi Bilgileri                                                  |  |
| Kişi Bilgileri ^                                                                 | Fiili Çalışma Bilgileri                                                           | İletişim ve İzin İşlemleri                                                             | İdəri İşlemler                                                                  |  |
| + Kişi Karlı Bilgilerim                                                          | İhtar Puanı Bilgileri                                                             | İSG Eğitim Bilgileri                                                                   | İSG Etkinlik Bilgileri                                                          |  |
| <ul> <li>Ekipnet Periyodik Kontrol</li> <li>Yetkilisi Ekipman Sorgula</li> </ul> | İSG Hizmet Sözleşmeleri Bilgileri                                                 | İSG Personel Sözleşmeleri Bilgileri                                                    | İSG Taahhüt Bilgileri                                                           |  |
| 🖓 Süreç Yönetimi 🗸 🗸                                                             | Kamu Çalışma Bilgileri                                                            | Kişi 4A-4B-4C Bilgileri                                                                | Kredi Puan Bilgileri                                                            |  |
|                                                                                  | Mahkeme ve Komisyon Kararları                                                     | MERSIS Ortaklık Bilgileri                                                              | Nüfus Kimlik Bilgileri                                                          |  |
|                                                                                  | Periyodik Kontrol Yetkisi Alınan İş Ekipmanları                                   | Rol Bilgileri                                                                          | Sertifika Başvuru Bilgileri                                                     |  |
|                                                                                  | Sertifika Bilgileri                                                               | Sinay Basyuru Biloileri                                                                | Sınav Sonuç Bilgileri                                                           |  |
|                                                                                  | Sertifika Vize Başvuruları                                                        | SGK Yetki Bilgileri                                                                    | SGK 4A Çalışma Bilgileri                                                        |  |
|                                                                                  | Yasakhlık Bilgileri                                                               | Yetkinlik Bilgileri                                                                    | YÖK Mezuniyet Bilgileri                                                         |  |
|                                                                                  | Yükümlülük Bilgileri                                                              |                                                                                        |                                                                                 |  |